YL-701

# LoRa网关 YL-701规格书

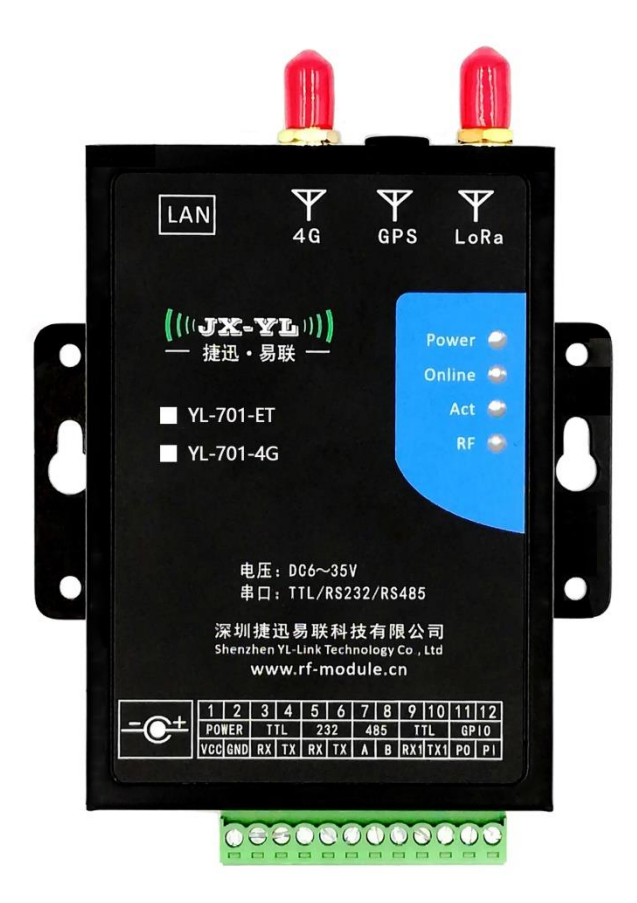

| 日期        | 文档版本号 | 固件版本 | 版本说明                        |
|-----------|-------|------|-----------------------------|
| 2021-12-  | V1.0  | V1.0 | 以太网,4G,串口,TCP/IP 协议         |
| 10        |       |      |                             |
| 2022-2-20 | V2.0  | V2.0 | 支持 MQTT, 阿里云, 并可灵活对接第三方云服务器 |

|                 | 目、一、一、日、一、一、一、一、一、一、一、一、一、一、一、一、一、一、一、一、 |   |
|-----------------|------------------------------------------|---|
| _,              | 功能参数                                     | 3 |
| 二、              | 尺寸结构                                     | 3 |
| Ξ、              | 引脚定义                                     | 4 |
| 四、              | 配置软件说明                                   | 5 |
|                 | (一)通过串口设置的硬件连接                           | 5 |
|                 | (二)通过网口设置的硬件连接                           | 6 |
|                 | (三)设置软件的介绍                               | 7 |
| 五、              | 网关以太网功能测试                                | 9 |
|                 | (一) 以太网 TCP 客户端测试                        | 9 |
|                 | (二) 以太网 TCP 服务器端测试                       |   |
|                 | (三) 以太网 UDP 客户端测试                        |   |
| $\frac{1}{100}$ | 网关 4G 功能测试                               |   |
|                 | (一) 4G-TCP 服务器-单 IP 测试                   |   |
|                 | (二) 4G-TCP 服务器-双 IP 测试                   |   |
| 七、              | 云服务器下发数据测试                               |   |
| 八、              | 网关数据串口测试                                 |   |
| 九、              | 网关硬件指令                                   |   |
| +、              | 组网应用                                     |   |
| +-              | 一、网关升级                                   |   |
|                 | (一)服务器远程升级                               |   |
|                 | (二) 上位机软件升级                              |   |

# 一、功能参数

| 技术参数           | 参数说明                                                    |  |  |
|----------------|---------------------------------------------------------|--|--|
| 4G 功能          | 全频段: FDD-LTE/TDD-LTE/WCDMA/TD-SCDMA/CDMA/GSM            |  |  |
| 以太网功能          | 标准 RJ45 接口, TCP/IP, MQTT 或第三方自定义协议                      |  |  |
|                | 433MHz/470-510MHz                                       |  |  |
|                | 少贝F文<br>868MHz/915MHz                                   |  |  |
| LOKa 均肥        | 433MHz/470-510MHz: <2W(33dBm)/7 级可调                     |  |  |
|                | 切率<br>868868MHz/915MHz: <500mW(27dBm)/7级可调              |  |  |
|                | UART-TTL/RS232/RS485:                                   |  |  |
| 数据串口           | 支持1200-115200bps等常用串口速率;                                |  |  |
|                | 支持 8N1、801、8E1 等数据格式;                                   |  |  |
| 设置串口           | 参数配置用,115200bps,8N1                                     |  |  |
| 法具上            | 卡类型 SIM/UIM 卡接口标准的抽屉式用户卡接口                              |  |  |
| <b>派里下</b>     | 卡规格 支持1.8V/3V SIM/UIM 卡, 内置15KV ESD 保护                  |  |  |
| 供电范围           | DC5-36VDC/2A                                            |  |  |
| 待机电流           | 50-90mA@12VDC; 115-165mA@5VDC                           |  |  |
| 峰值电流           | 1A-1.5A@12VDC; 1.5-2A@5VDC                              |  |  |
| 天线接口           | 标准 SMA 外螺纹内孔母头天线接口,特性阻抗 50 欧                            |  |  |
| 尺寸重量           | 91mm*72.5mm*21.8mm; 150g(不含配件)                          |  |  |
| 工作温度           | -40 <sup>~</sup> +85°C(-13 <sup>~</sup> +149°F)95%(无凝结) |  |  |
|                | 接线端子,内置电源反相保护,过压保护。                                     |  |  |
| 甘 /山 ть 4比     | 内置看门狗,保证长时间稳定运行。                                        |  |  |
| <b>央</b> 他 切 能 | 金属外壳,保护等级IP30。                                          |  |  |
|                | 外壳和系统安全隔离,特别适合工控现场。                                     |  |  |

# 二、尺寸结构

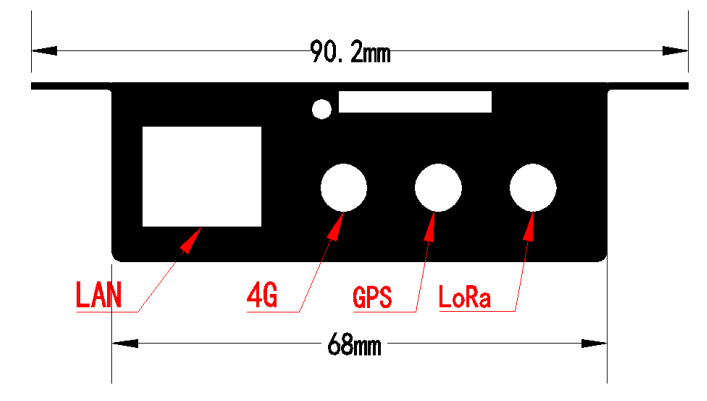

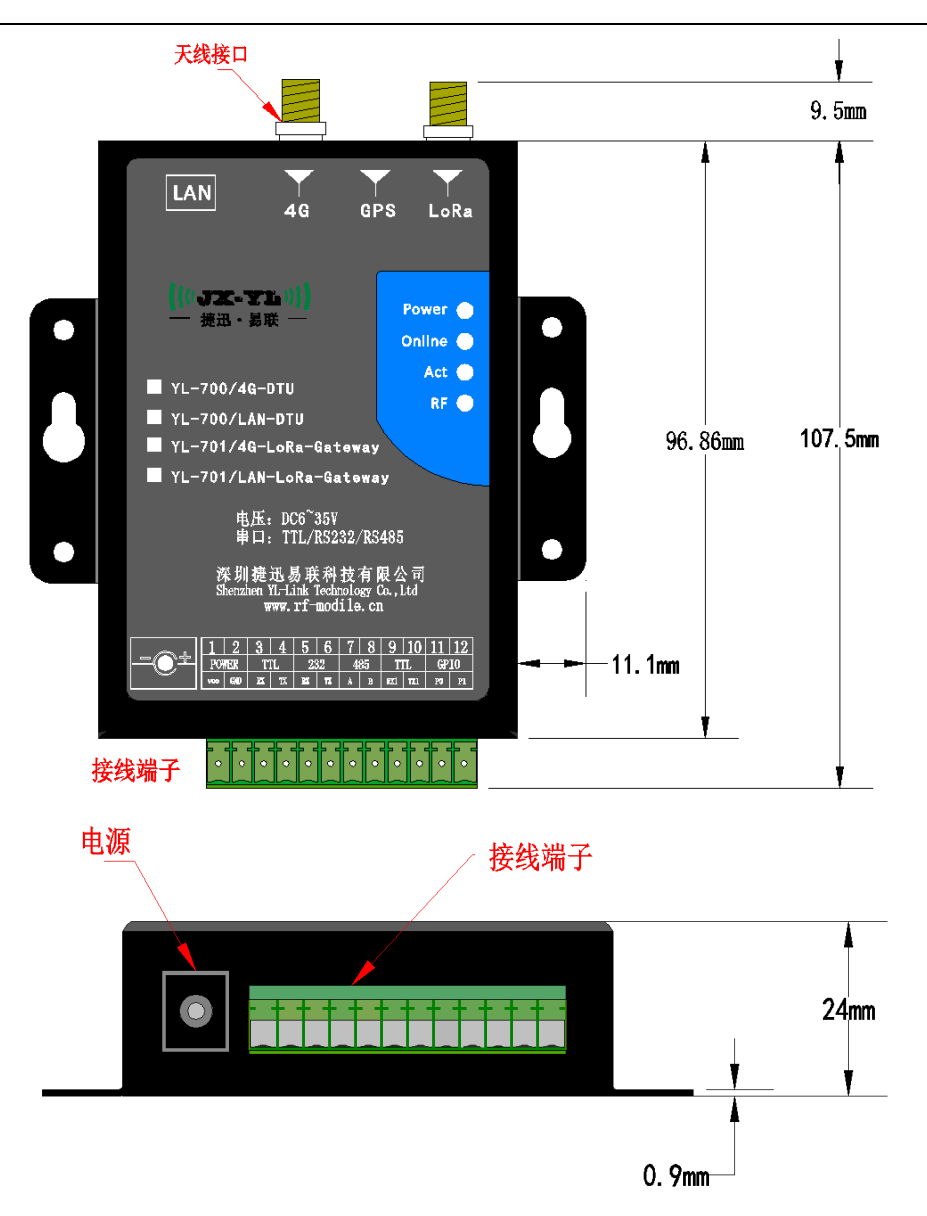

# 三、引脚定义

|                                                                        | 序号 | 名 称   | 定 义                  |
|------------------------------------------------------------------------|----|-------|----------------------|
| A A                                                                    | 1  | VCC   | DC5-24V 电源正极输入       |
|                                                                        | 2  | GND   | 电源负极接地               |
| LAN Y Y V<br>4G GPS LoRa                                               | 3  | RX    | 数据通信TTL接收,接用户TTL发射   |
| (((( <b>JX-YL</b> )))) Power =                                         | 4  | TX    | 数据通信TTL发射,接用户TTL接收   |
| ● 接班 · 易获 — Online ● ● ● ● ● ● ● ● ● ● ● ● ● ● ● ● ● ● ●               | 5  | RX    | 数据通信RS232接收,接用户TTL发射 |
| ■ YL-701-4G                                                            | 6  | TX    | 数据通信RS232发射,接用户TTL接收 |
| 电压: 006~389                                                            | 7  | 485-A | 数据通信RS485接收,接用户TTL发射 |
| 年日: 1TL/8322/8445<br>深圳续进图 照利技有限公司<br>3bratabent Link Hendrigk Ca. Lid | 8  | 485-B | 数据通信RS485发射,接用户TTL接收 |
| www.rt-module.cn                                                       | 9  | RX1   | 参数设置TTL接收,接设置电脑TTL发射 |
|                                                                        | 10 | TX1   | 参数设置TTL发射,接设置电脑TTL接收 |
| 00000000                                                               | 11 | P0    | 通用IO口,备用             |
|                                                                        | 12 | P1    | 通用IO口,备用             |

### 四、配置软件说明

本公司提供配套的免安装网关参数配置软件工具,用于配置网关参数:IP地址,端口,LoRa参数,心跳包,注册包,MAC地址等。(如下图)

可以通过网关设置串口或以太网(RJ45)接口进行设置。

| MINI工业主机网口版 v1.2 2 以太网设置            |                           |                                             | × /    |
|-------------------------------------|---------------------------|---------------------------------------------|--------|
| USART ENET MQTT                     |                           |                                             | ſ      |
|                                     | £                         | [2022-04-11 14:40:55 313]<br>[COM]: 打开集口标Th | ^      |
| 串 □: COM7 ▼ 波特率: 115200 ▼           | 校 验: NO 		 打开 刷新          | [2022-04-11 16:00:42 465]<br>[COM]: 关闭串口成功。 |        |
| 以太网配置区:                             |                           |                                             |        |
| 本地IPv4: 192 . 168 . 1 . 100         | 子网摘码: 255 . 255 . 255 . 0 |                                             | 4 日志输出 |
| 网关地址: 192 . 168 . 1 . 1             | П рнср                    |                                             |        |
| 服务器IP: 120 . 76 . 244 . 78          | 目标端口: 2000                |                                             |        |
| 域名登录:                               | 网络模式: TCP Client 🗨        |                                             |        |
| -4G酌 <u>罟</u> 区:                    |                           |                                             |        |
| IPOI城名:                             | IP0端口: 0                  |                                             |        |
| IPO <u>地址</u> : 120 . 76 . 244 . 78 | IPO端口: 2233               |                                             |        |
| IP1地址: 120 . 76 . 244 . 78          | IP 1)端口: 0                |                                             |        |
| LORA 配置区:                           |                           |                                             |        |
| 发送频率: 434.00                        | 休眠时间: 25 🗨                |                                             |        |
| 网络地址: 0                             | 呼吸时间: 32ms 🗨              |                                             |        |
| 发送功率: Level7 🗨                      |                           |                                             |        |
| UART参数区:                            |                           |                                             |        |
| 串口速率: 9600 ▼                        | 串口模式: \□□.                |                                             |        |
| 串口校验: NO                            | 串口映射: 关闭                  |                                             |        |
| └                                   |                           |                                             |        |
| 心跳包:                                | 注册包: 🗌 HEX                |                                             |        |
| MAC地址:                              | 生成                        |                                             |        |
|                                     |                           |                                             |        |
|                                     | ecse 同步时評 新行复位 FOTA       |                                             | ~      |
|                                     |                           | <                                           | >      |

| USART | 在网关上连接设置串口,用 TTL 串口线电脑进行参数配置                         |
|-------|------------------------------------------------------|
| ENET  | 连接网关以太网接口,用网线连接路由器 (电脑和网关在同一个路由器 IP 地址段内)            |
| MQTT  | 对接第三方 MQTT 服务器                                       |
| 日志窗口  | 调试测试信息输出,所有操作均有记录,串口连接配置下有效                          |
|       | 1 、 设置 IP 地址登录服务器时,域名登录窗口为空,不能出现字符,否则将默认为域名登录;       |
| 注意事项  | 2 、 在配置云服务器 IP 或域名登录时,如果将目标端口设置为 0,则表示不启用该服务(含以太网、4G |
|       | 中的选项)                                                |

### (一) 通过串口设置的硬件连接

● 把网关的9、10号参数设置专用引脚接到电脑串口上,如下图:

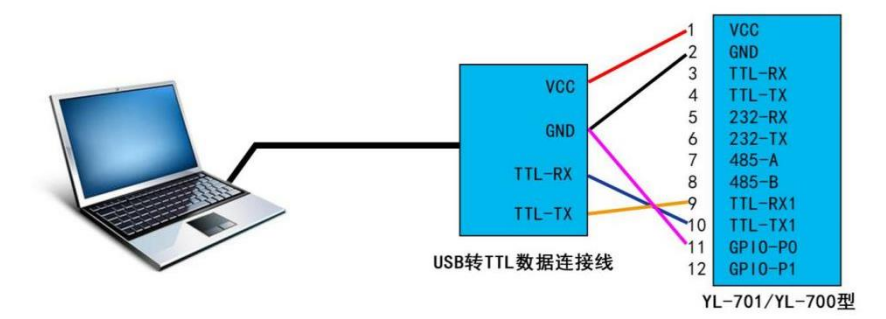

### ● 打开网关配套的参数配置工具,如下图:

| ART   ENET   MQTT           |                           |  |
|-----------------------------|---------------------------|--|
| 串口选择:                       |                           |  |
| 串 □: COM1 		 波特室: 115200    | ] 校 验: NO 💌 打开 刷新         |  |
| 以太阿爾雷区:                     |                           |  |
| 本地IPv4: 192 . 168 . 1 . 100 | 子网掩码: 255 . 255 . 255 . 0 |  |
| 网关地址: 192 . 168 . 1 . 1     | IT DHCP                   |  |
| 服务器IP: 120 . 76 . 244 . 78  | 目标端口: 2000                |  |
| 城名登录:                       | 网络模式: TCP Client          |  |
| 4G配置区:                      |                           |  |
| IP0嫉名:                      | IP0i端口: 0                 |  |
| IPO地址: 120 . 76 . 244 . 78  | IP0j端口: 2233              |  |
| IP1地址: 120 . 76 . 244 . 78  | IP 19端口: 0                |  |
| LORA配置区:                    |                           |  |
| 发送频率: 434.00                | 休眠时间: 22 💌                |  |
| 网络地址: 0                     | 0手00月时间: 32ms             |  |
| 发送功率: Level7 💌              |                           |  |
| UART參數区:                    |                           |  |
| 串口連率: 9600 ▼                | 串口模式: □TL ▼               |  |
| 串口校验: NO ▼                  | 串口映射: 关闭                  |  |
| 其它參數区:                      |                           |  |
| 心跳包:                        | 注册包:                      |  |
| MAC地址:                      | 生成                        |  |
|                             |                           |  |

(串口软件界面图)

● 将"串口选择"这个栏目的串口号选择连接网关的串口,<mark>串口速率是"115200",校验是"无"</mark>

如果未显示串口号,可点击"刷新"按键,进行串口刷新,设置好之后就可以进行串口设置。

#### (二) 通过网口设置的硬件连接

● 把网关和电脑通过网口或WIFI连接到路由器上,如下图:

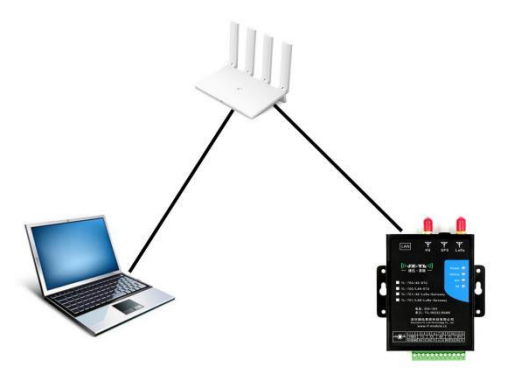

(连接示意图)

● 打开网关配套的参数配置工具,如下图:

| UDP连报:                      |                                                                                                    |  |
|-----------------------------|----------------------------------------------------------------------------------------------------|--|
| 广播地址: 255 . 255 . 255 . 255 | 打开                                                                                                    |  |
| 以太阿爾溫区:                     |                                                                                                    |  |
| 本地IPv4: 192 . 168 . 1 . 100 | 子阿擔码: 255 . 255 . 255 . 0                                                                                                    |  |
| 网关地址: 192 . 168 . 1 . 1     | П рнср                                                                                                    |  |
| 服务器IP: 120 . 76 . 244 . 78  | 目标端口: 2000                                                                                                    |  |
| 域名證录:                       | 网络模式: TCP Client _                                                                                                    |  |
| 4G配置区:                      |                                                                                                    |  |
| IP0姚名:                      | 1РО)ЖП: 0                                                                                                    |  |
| 120 . 76 . 244 . 78         | IP0演口: 2233                                                                                                    |  |
| IP1按位: 120 . 76 . 244 . 78  | 119 13浅口: 0                                                                                                    |  |
| .ORA 觀置区:                   |                                                                                                    |  |
| 发送频率: 434.00                | 休眠时间: 25 💌                                                                                                    |  |
| 网络地址: 0                     | 마印版时间: 32ms 💌                                                                                                    |  |
| 发送功案: Level7 💌              |                                                                                                    |  |
| UART参数区:                    |                                                                                                    |  |
| 串口速率: 9600 🔹                | 串ロ模式: 177                                                                                                    |  |
| 串口校验: NO 🔹                  | 串口映射: 关闭                                                                                                    |  |
| 其它參數区:                      |                                                                                                    |  |
| 心跳包:                        | 注册包:                                                                                                    |  |
| MAC地址:                      |                                                                                                    |  |
|                             | and the second second sec |  |

(网口软件界面图)

● 点击 "UDP设置项"的这个栏目中"打开"按键,将UDP广播打开。这时就可以读取和设置网关内的参

数。

### (三) 设置软件的介绍

这个软件可以用串口设置参数,也可以用网口设置参数。具体接法如上面介绍,但两种方法设置的参数属性都是一样。这里我们详细介绍下设置软件上面的参数含义和软件界面。

| ● MINI工业主机网口版 v1.2<br>USART   ENET   MOTT                                                                                                    | ×         |
|----------------------------------------------------------------------------------------------------|-----------|
| - 串口选择:<br>- 串 口: COM1 ▼ 波特案: 115200 ▼ 枝 验: NO ▼ 打开 刷新                                                                                                    | 8         |
| - 以太阿韓選 区:         2       2       168       1       100       子阿拉码: 255       255       255       0         网关地址:       192       168       1       1       □       DHCP         服务器中:       120       76       244       78       目标端口: 2000         域名登录:       网络模式:       TCP Client       ▼ |           |
| 4G配置反:         IPOi端口:         0           3         IPO地址:         120 . 76 . 244 . 78         IPOi端口:         2233           IP1地址:         120 . 76 . 244 . 78         IP 1湖山:         0                                                                                                    |           |
| LORA配金区:         发送频率:       434.00         内路地址:       0         呼吸時间:       32ms         发送功率:       Level7                                                                                                    |           |
| - UART参数区:<br>串口速率: 9600 ▼ 串口模式: □□ ▼<br>■日2本: 9600 ▼ 串口換射: 天闭 ▼                                                                                                    |           |
|                                                                                                    |           |
|                                                                                                    | < · · · · |

(设置软件主界面)

| JSART   ENET MQTT                                                                                                    | [10021 12 10 14:00.00 404]                                                                                                    |
|----------------------------------------------------------------------------------------------------|----------------------------------------------------------------------------------------------------|
|                                                                                                    | [UART_RECV]: [LWIP_ECHO_NET]: TCP Client发送数据成功. <sup>^</sup><br>[2021-12-16 14:55:45 264] 8<br>[UART_RECV]: Send TCP ping packet.                                                                                                    |
| MQTT_元站II頁題:<br>ProductKey: ggxfVrOpJ70<br>10<br>DeviceName: nb_sample<br>DeviceSecret: ad3999d0ac1517cd5eaf350023dde676 | Dispatch task id: 9<br>[AT_CMD_QISEND0_ID]: 成功发送TCP_0數据.<br>Dispatch task id: 16<br>[AT_CMD_QISEND1_ID]: 成功发送TCP_1数据.<br>Dispatch task id: 2<br>[AT_CMD_CSQ_ID]: 成功获取信号强度,CSQ: 31<br>UnlockEvert.<br>[2021-12-16 14:55:45 881]<br>[UART_RECV]: [LWIF_ECHO_MET]: TCP Client发送数据成功.                                                                                       |
| 与入配置 读取配置                                                                                                    | <pre>[2021-12-16 14:56:25 633]<br/>[UART_RECV]: Send TCP ping packet.<br/>Dispatch task id: 9<br/>[AT_CMD_QISEND0_ID]: 成功发送TCP_0数据.<br/>Dispatch task id: 16<br/>[AT_CMD_QISEND1_ID]: 成功发送TCP_1数据.<br/>Dispatch task id: 2<br/>[AT_CMD_CSQ_ID]: 成功发取信号强度,CSQ:31<br/>UnlockEvent.</pre>                                                                                  |
|                                                                                                    | <pre>[2021-12-16 14:56:25 887]<br/>[UART_RECV]: [LWIP_ECHO_MEI]: TCP Client发送数据成功,<br/>[2021-12-16 14:57:06 14]<br/>[UART_RECV]: Send TCP ping packet.<br/>Dispatch task id: 9<br/>[AT_CMD_QISEND0_ID]: 成功发送TCP_0数据.<br/>Dispatch task id: 16<br/>[AT_CMD_QISEND1_ID]: 成功发送TCP_1数据.<br/>Dispatch task id: 2<br/>[AT_CMD_CSQ_ID]: 成功获取信号强度,CSQ:31<br/>UnlockEvent.</pre> |

(((JX-YL)))

(MQTT 设置界面)

- 1. 主界面上框图 "1"软件的串口参数设置,上面按键是"打开"、"关闭" "刷新",刷新按键是用来刷新串口号。
- 主界面上款图"2"是网络接口参数设置,"本地 IPV4""子网掩码""网关地址"这三个参数是网口上的参数,和 电脑网口参数一样,勾上"DHCP"这三个参数可自动获得。不勾需要手动填写。"服务器 IP"和"域名登陆"是同 一个参数,只有在网口是"客户端"时连接服务的 IP 或域名。"目标端口"连接服务器的端口号。当网关是服务器, 这个参数就变成了本地服务器端口。
- 4G 端口配置区,是配置数据通过 4G 连接服务器,它可以同时连接两台服务器。所以这里有两个端口配置,分别是 IPO 和 IP1。IP0 是主 IP,所以也可以设置域名登录。IP1 是副 IP,所以没有域名登录。
- Lora 无线配置, 主要是配置网关的无线参数, 如果无线模块, 或无线传感设备需要和网关通信, 首先要设置 Lora 要 按要交设置一致, 具体的设置后面文档详细解说。
- 5. Uart 参数设置,是设置网关的数据串口的参数,如"速率""校验"和"串口模式"和"映射端口"

注: 这个串口模式表示,串口数据是 TTL,232 和 485,三个模式,根据客户的设备设置。设置了那个接口,硬件上就要接那个端口。映射端口,表示串口少的数据和那个通道对应。

- 心跳设置项,是设置网关的心跳和注册包,如果不设置,就是按公司标准心跳和注册包。NAC 地址,是发生数据的时候会带上这个地址。
- 7. 按键区: "写入配置" "读取配置" 这两个按键是将上面填的参数写入或读取。"读版本" 是读取网关版本号读出, 在打印区显示,"读 CSQ" 这个按键时读 4G 的场强值,在打印区显示,数值范围 0-31。"时钟同步"将电脑的时钟 同步到网关中。"软件复位"是发送命令让网关软件复位。"FOTA"这个按键是升级网关程序,一般不用。
- 8. 界面框图 "8"是打印区显示,设置和网关运行可以看到这地方打印。
- 界面框图 "9" 是 MQTT 端口映射,这主要是对接阿里物联平台。可以选择 4G IP0,IP1,也可以选择网口,如果没对接 阿里物联平台就关闭,看客户的需要。
- 10. 界面款图 "10" 是 MQTT 协议的三元组,这个参数是阿里平台上产生。如果没对接阿里平台,就不用管。
   注: MQTT 这个设置都是对接阿里平台,后面专门的章节来描述设置和调试。

### 五、网关以太网功能测试

### (一) 以太网 TCP 客户端测试

| - 以太网配置区:                   |                           |
|-----------------------------|---------------------------|
| 本地IPv4: 192 . 168 . 1 . 100 | 子网掩码: 255 . 255 . 255 . 0 |
| 网关地址: 192 . 168 . 1 . 1     |                           |
| 服务器IP: 120 . 76 . 244 . 78  | 目标端口: 1122                |
| 域名登录:                       | 网络模式: TCP Client          |

设置以上参数,然后登录远程桌面创建 TCP 服务器,准备一个 LORA 通信模块(我这里用 800T 作为 说明),设置为节点模式,呼吸周期为 32MS,通过串口发送数据到网关;如下所示:

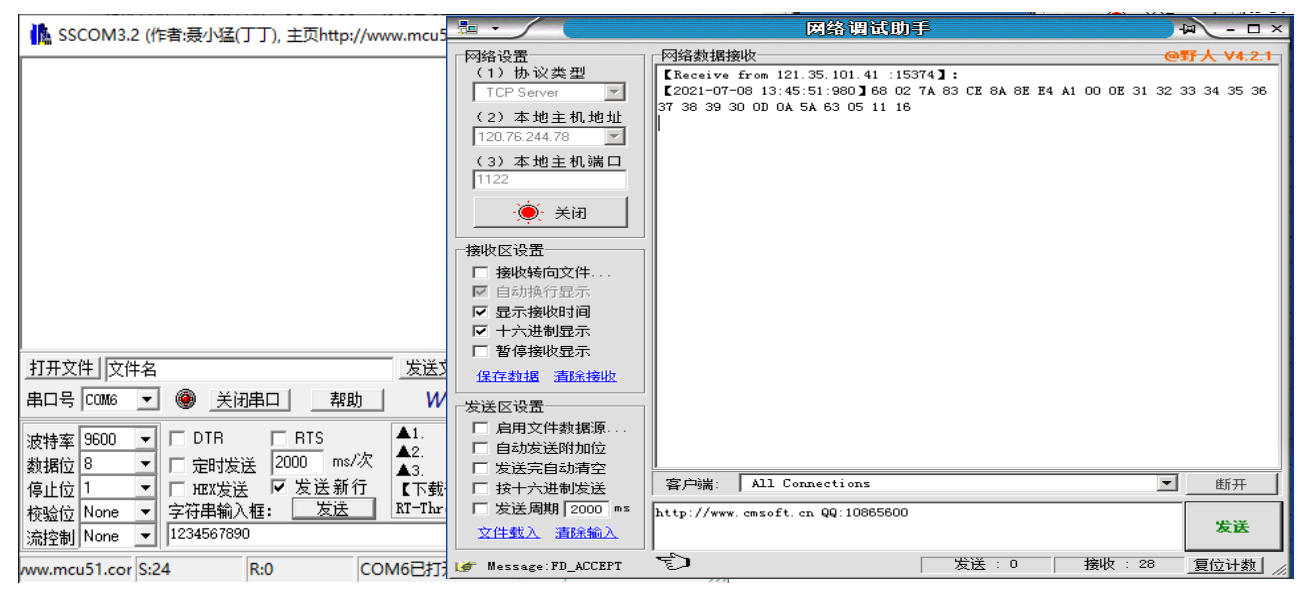

在网络服务器的端口上可以正确接收节点模块发送的数据。

| ◎ MINI工业主机网口版 v1.0                                                |                                            |                                                                                                    | ×      |
|-------------------------------------------------------------------|--------------------------------------------|----------------------------------------------------------------------------------------------------|--------|
| USART                                                             |                                            |                                                                                                    |        |
| 串口选择:<br>串口: COM3 🚽 波特率: 115200                                   | - 校验: NO - 关i                              | [2021-07-08 13:45:24 514]<br>[UART_RECV]: Send TCP data packet.                                                                                                    | ^      |
| 以太阿配置区:<br>本地IPv4: 192 , 168 , 1 , 100<br>同关地Ht-192 , 168 , 1 , 1 | 子阿掩码: 255 . 255 . 255 . 0                  | [2021-07-08 13:45:27 531]<br>[UART_RECV] [LUFT_ECHO_NET]: TCP Client发送<br>[LUTP_ECHO_NET]: TCP Client已達接.<br>[2021-07-08 13:45:47 363]<br>[MART BEV]] Send VCP data product | ś数据失败, |
| 勝务器IP: 120 , 76 , 244 , 78<br>域名登录:                               | I DHCP<br>目标端口: 1122<br>网络模式: TCP Client _ | [2021-07-08 13:45:47 986]<br>[2021-07-08 13:45:47 986]<br>[URAT_RECV]: [LWIP_ECHO_NET]: TCP Client发送                                                                        | 医数据成功. |
| 4G配置区:<br>IP0域名:                                                  | IPO)崩口: 0                                  |                                                                                                    |        |
| IPO地址: 120 . 76 . 244 . 78                                        |                                            |                                                                                                    |        |
| IP1班班: 120 . 76 . 244 . 78                                        | IP19漓口: 0                                  |                                                                                                    |        |
| 发送频率: 434.00<br>网络地址: 0                                           | 休眠时间: 2s 🔍 👻                               |                                                                                                    |        |
| UART参数区:<br>串口速案: 9600 -                                          | 串口模式:   TTL 💽                              |                                                                                                    |        |
| 串口校验:  NO                                                         |                                            |                                                                                                    |        |
| 心跳包:<br>MAC地址: 02 7A 83 CE 8A 8E                                  | 注册包:<br>生成                                 | T HEX                                                                                                    |        |
| 写入配置读取配置                                                          | 读版本 软件复位                                   |                                                                                                    | , v    |
| S                                                                 | uccessfull                                 |                                                                                                    | -      |

通过以上工具中输出的调试信息会发现,在首次发送数据时会产生 TCP 连接,从第二个数据包开始将 发送到服务器。

### (二) 以太网 TCP 服务器端测试

获取本机电脑 IP 地址,或者直接通过打开网络调试助手在本地主机地址区域会显示本机的 IP 地址, 以本机为例如下:

|                                                                                                   | 网络调试助                            | Ŧ     | 7      | 4 - O ×   |
|---------------------------------------------------------------------------------------------------|----------------------------------|-------|--------|-----------|
| 网络设置<br>(1)协议类型<br>TCP Client ▼<br>(2)本地主机地址<br>192.168.1.27 ▼<br>(3)远程主机地址<br>192.168.1.00:112 ▼ | 阿络數据接收                           |       | (      | 野人 V4.2.1 |
| • 连接                                                                                              |                                  |       |        |           |
| 接收区设置                                                                                             | 1                                |       |        |           |
| □ 接收转向文件                                                                                          |                                  |       |        |           |
| ▶ 自动换行显示                                                                                          |                                  |       |        |           |
| ☑ 显示接收时间                                                                                          |                                  |       |        |           |
| □ 十六进制显示                                                                                          |                                  |       |        |           |
| □ 暂停接收显示                                                                                          |                                  |       |        |           |
| 保存数据 清除接收                                                                                         |                                  |       |        |           |
| 发送区设置                                                                                             |                                  |       |        |           |
| □ 启用文件数据源                                                                                         |                                  |       |        |           |
| □ 自动发送附加位                                                                                         |                                  |       |        |           |
| □ 发送完自动清空                                                                                         |                                  |       |        |           |
| □ 按十六进制发送                                                                                         | I                                |       |        |           |
| □ 发送周期 500 ms                                                                                     | http://www.cmsoft.cn QQ:10865600 |       |        |           |
| 文件载入 清除输入                                                                                         |                                  |       |        | 发送        |
| (♂ 就绪!                                                                                            | · £                              | 发送: 0 | 接收 : 0 | 复位计数      |

此时点击连接按钮,是无法连接的,是因为网关没有进行相应的设置。

设置网关参数

| _ 以太网配置区:                   |                           |
|-----------------------------|---------------------------|
| 本地IPv4: 192 . 168 . 1 . 100 | 子网掩码: 255 . 255 . 255 . 0 |
| 网关地址: 192 . 168 . 1 . 1     |                           |
| 服务器IP: 120 . 76 . 244 . 78  | 目标端口: 1122                |
| 域名登录:                       | 网络模式: TCP Server          |

设置为 TCP Server 服务器,并重启网关;此时网关服务器已开启,等待连接,再点击网络调试助手上的连接按钮,发现已经可以连接到远程服务器,表示已经和网关能建立正常连接,当然我们可以多建立几个客户端,再打开两个网络调试助手,设置相同的参数并点连接按钮。

| la • ∕ (                                                                                                 | 网络调试肋手                                                                                                    | ) 4 <b>-</b> | × 🏞 ·                                                                    | 网络调试助手                                                                                                    | -□×                                | 1 · /                                                                                    | 网络调试助手                                                                                                    | ) - C                                                                      |
|----------------------------------------------------------------------------------------------------|----------------------------------------------------------------------------------------------------|--------------|--------------------------------------------------------------------------|----------------------------------------------------------------------------------------------------|------------------------------------|------------------------------------------------------------------------------------------|----------------------------------------------------------------------------------------------------|----------------------------------------------------------------------------|
| ────────────────────────────────────                                                                     | 「時給動物精構地<br>【Receive from 192, 168, 1, 100 :1122】:<br>【2021-07-08 13:58:20:001】 68 02 7A 83 0<br>37 38 39 30 0D 0A 59 63 06 11 16 | @野人 V4.2     | ► 网络设置<br>(1)协议类型<br>TCP Clent ▼<br>(2)本地主机地址<br>[192:168:1.27:52452]    | <b>戸路鉄推接版</b><br>【Ractive from 192,166.1.100 :1122】:<br>[2021-07-08 13:58:20:00]】 G8 05 7A 63 CE 8A 62 E4 A1 00<br>37 38 39 30 0D 0A 59 63 05 11 16 | @野人 V4.2.1<br>0E 31 32 33 34 35 36 | 网络设置<br>(1)协议类型<br>TCP Client ▼<br>(2)本地主机地址<br>192168.1.27:52451                        | 内給數提接收<br>【Receive from 192, 168, 1, 100 :1122<br>【2021-07-08 13:59:20:001】68 02 7,<br>37 38 39 30 00 0A 59 63 05 11 16 | <b>@野人 V4.2</b><br>】:<br>A 83 CE 8A 8E <b>B4</b> A1 00 0E 31 32 33 34 35 3 |
| <ul> <li>(3) 远程主机地址</li> <li>192.168.1.100:1122</li> <li>・●: 断开</li> <li>         ·撤收区设置     </li> </ul> | a l                                                                                                    |              | (3) 远程主机地址<br>192168.1.100-1122<br>● 邮开<br>像 SSCOM3.2 (作者:聂小猛()          | 丁), 主页http://www.mcu51.com, E — □ X                                                                                                    |                                    | <ul> <li>(3) 远程主机地址</li> <li>192169.1.100:1122</li> <li>・●・断开</li> <li>「接收区设置</li> </ul> |                                                                                                    |                                                                            |
| <ul> <li>□ 接收转向文件</li> <li>□ 自助挟行显示</li> <li>□ 显示接收时间</li> <li>□ 十六进制显示</li> <li>□ 暫停接收显示</li> </ul>     |                                                                                                    |              |                                                                          | ^                                                                                                    |                                    | □ 接收转向文件… □ 自动执行显示 □ 目动执行显示 □ 見示操收时间 □ 十六进制显示 □ 暂停接收显示                                   |                                                                                                    |                                                                            |
| ④存載据 直除接收<br>发送区设置<br>□ 倉田文件数据源<br>□ 自动发送附加位<br>□ 发送完白动麦容                                                |                                                                                                    |              |                                                                          |                                                                                                    |                                    | 保存数据 清除接收<br>发送区设置<br>「启用文件数据源…」<br>「自动发送附加位<br>「デビアロ社事会                                 |                                                                                                    |                                                                            |
| 「                                                                                                    | http://www.emsoft.em.90:10865600                                                                                                  | <b>发送</b>    | 打开文件 文件名<br>串口号 COM6 ▼ ● <u>关闭</u><br>波特车 9600 ▼ □ DTR<br>数据位 8 ▼ □ 定时发送 |                                                                                                    | 发送                                 | ○ 久広元日400月至<br>○ 按十六遇制发送<br>○ 发送周期 500 ms<br>○ (注意) 高所输入                                 | http://www.omsoft.on.QQ:10865600                                                                                        | 安选                                                                         |
| (19) 30(31:                                                                                              |                                                                                                    |              | 停止位 1 ▼ HEIX发送<br>校验位 None ▼ 字符串编入:<br>流控制 None ▼ 1234567890             |                                                                                                    |                                    | 197 90381                                                                                |                                                                                                    |                                                                            |

通过 800T 模块发送数据后,发现 3 个客户端都能收到数据,到这里表示 TCP SERVER 连接和通信都已经正常工作。

### (三) 以太网 UDP 客户端测试

设置网关参数为 UDP 客户端,先在本地电脑上通过网络调试助手建立 UDP 服务器,如下所示:

|                | 网络调试助                            | F     | )-     | ( ×       |
|----------------|----------------------------------|-------|--------|-----------|
| 网络设置           | 网络数据接收                           |       | @      | 野人 ¥4.2.1 |
| (1)协议类型        |                                  |       |        |           |
| UDP            |                                  |       |        |           |
| (2)本地主机地址      |                                  |       |        |           |
| 192.168.1.27 💌 |                                  |       |        |           |
| (3)本地主机端口      |                                  |       |        |           |
| 1122           |                                  |       |        |           |
| () 关闭          |                                  |       |        |           |
|                |                                  |       |        |           |
| 接收区设置          |                                  |       |        |           |
| □ 接收转向文件       |                                  |       |        |           |
| ▶ 自动换行显示       |                                  |       |        |           |
| ▼ 显示接收时间       |                                  |       |        |           |
| ☑ 十六进制显示       |                                  |       |        |           |
| □ 暂停接收显示       |                                  |       |        |           |
| 保存数据 清除接收      |                                  |       |        |           |
| 发送区设置          |                                  |       |        |           |
| □ 启用文件数据源      |                                  |       |        |           |
| □ 自动发送附加位      |                                  |       |        |           |
| □ 发送完自动清空      |                                  |       |        |           |
| □ 按十六进制发送      | 远程主机: 192.168.1.100 :1122        |       | -      |           |
| □ 发送周期 500 ms  | http://www.cmsoft.cn QQ:10865600 |       |        |           |
| 文件载入 清除输入      |                                  |       |        | 发送        |
| 🥶 就绪!          | · •                              | 发送: 0 | 接收 : 0 | 复位计数      |

设置网关参数(本地主机地址需要注意,在设置网关时将用到,我这里的 IP 地址为 192.168.1.27);

配置网关参数如下:

| ─以太网配置区 | <u> </u>            |                           |
|---------|---------------------|---------------------------|
| 本地IPv4: | 192 . 168 . 1 . 100 | 子网掩码: 255 . 255 . 255 . 0 |
| 网关地址:   | 192 . 168 . 1 . 1   |                           |
| 服务器IP:  | 192 . 168 . 1 . 27  | 目标端口: 1122                |
| 域名登录:   |                     | 网络模式: UDP Client          |

通过 800T 模块发送数据,发现数据已经能成功发送到 UDP 服务器

| 🌇 SSCOM3.2 (作者:聂小猛(丁丁), 主页http://www.mcu51.com, E — 🛛 🛛 🗡 | <u>∎</u> • ∕                                                                                                    | 网络调试助手                                                           | ×                                        |
|-----------------------------------------------------------|----------------------------------------------------------------------------------------------------|------------------------------------------------------------------|------------------------------------------|
| 打开文件」文件名                                                  | 网络设置       (1) 协议类型         UDP       ▼         (2) 本地主机地址       192.168.1.27         (3) 本地主机端口       1122         (3) 本地主机端口       1122         (3) 本地主机端口       1122         (4) 按板窗文件       (5) 按行显示         「雪子素板收封示       「雪子素板收封示         「雪子素板收封示       「雪子素板收封示         (4) 安法区设置       「自动文件兼販票…         「台动发送所加位       「发送完自动清空」         「按十六进制发送       「安法周期 500 ms         文件载入 清洗输入       「雪子 | <br> <br> <br> <br> <br> <br> <br> <br> <br> <br> <br> <br> <br> | ●野人 V4.2.1<br>AI 00 0E 31 32 33 34 35 36 |
|                                                           | ₩ 反広区反面                                                                                                    | · 太広 · •                                                         | 100K、20 夏辺叶剱 /                           |

18

# 六、网关 4G 功能测试

### (一) 4G-TCP 服务器-单 IP 测试

在远程服务器上通过网络调试助手建立 TCP 服务器, 如下所示

| h • /                                                                                                    | 网络调试助手                           | - □ ×             |
|----------------------------------------------------------------------------------------------------|----------------------------------|-------------------|
| ▼         ● Má设置         (1) 协议类型         TCP Server         (2) 本地主机地址         120.76.244.78         (3) 本地主机端口         1122         ・         (3) 本地主机端口         1122         ・         (3) 本地主机端口         1122         ・         「接收区设置         □ 接收转向文件         □ 自动换行显示         「日动换行显示         暫停接收显示         【存载据<清除接收 | 网络数据接收                           | @野大 V4.2.1        |
| □ 友医元自动消空                                                                                                    | 客户端: All Connections             | _ 断开              |
| □ 发送周期 2000 ms<br>文件载入 清除输入                                                                                                    | http://www.emsoft.en QQ:10865600 | 发送                |
| 🥶 就绪!                                                                                                    | でもののなどのなどのなどのである。                | : 0 接收: 0 复位计数 // |

设置网关参数为 120.76.244.78:1122

| <mark>─4G配置区:</mark> |                     |        |      |
|----------------------|---------------------|--------|------|
| IP0域名:               |                     | IPO端口: | 0    |
| IPO地址:               | 120 . 76 . 244 . 78 | IP0端口: | 1122 |
| IP1地址:               | 120 . 76 . 244 . 78 | IP1端口: | 0    |

注意这里没有用到 IP1 将端口设置为 0,表示关闭 IP1 这个通道;也没有用到域名登录所以域名为

空 (一定为空, 否则为域名登录)

通过 800T 模块发送数据到服务器

|                       | 网络调试助手                                                                     |                               |               |
|-----------------------|----------------------------------------------------------------------------|-------------------------------|---------------|
| 网络设置                  | 网络数据接收                                                                     |                               | @野人 ₩4.2.1    |
| (1)协议类型<br>TCP Server | [Receive from 39.144.11.89 :54716]:<br>[2021-07-08 14:18:07:630]68 02 7A 8 | 33 CE 8A 8E E4 A1 00 0E 31 32 | 2 33 34 35 36 |
| (2)本地主机地址             | 37 38 39 30 0D 0A 5B 63 05 11 16                                           |                               |               |
| 120.76.244.78         |                                                                            |                               |               |
| (3)本地主机端口<br>[1122    |                                                                            |                               |               |
| · 美闭                  |                                                                            |                               |               |
| 接收区设置                 |                                                                            |                               |               |
| □ 接收转向文件              |                                                                            |                               |               |
| ☑ 自动换行显示              |                                                                            |                               |               |
| ▶ 显示接收时间              |                                                                            |                               |               |
| ☑ 十六进制显示              |                                                                            |                               |               |
| □ 暂停接收显示              |                                                                            |                               |               |
| 保存数据 清除接收             |                                                                            |                               |               |
| 发送区设置                 |                                                                            |                               |               |
| □ 启用文件数据源             |                                                                            |                               |               |
| □ 自动发送附加位             |                                                                            |                               |               |
| □ 发送完自动清空             |                                                                            |                               |               |
| □ 按十六进制发送             | 客户端:   All Connections                                                     |                               | 断开            |
| □ 发送周期 2000 ms        | http://www.cmsoft.cn QQ:10865600                                           |                               |               |
| 文件载入 清除输入             | 1                                                                          |                               | 发送            |
| 💓 Message:FD_ACCEPT   | -                                                                          | 发送 : 0 接收 : 28                | 夏位计数  //      |

通过 800T 发送数据后,发现服务器上已经能收到数据,表示测试成功了。

#### (二) 4G-TCP 服务器-双 IP 测试

在远程服务器上建立两个 TCP 服务器, 如下所示:

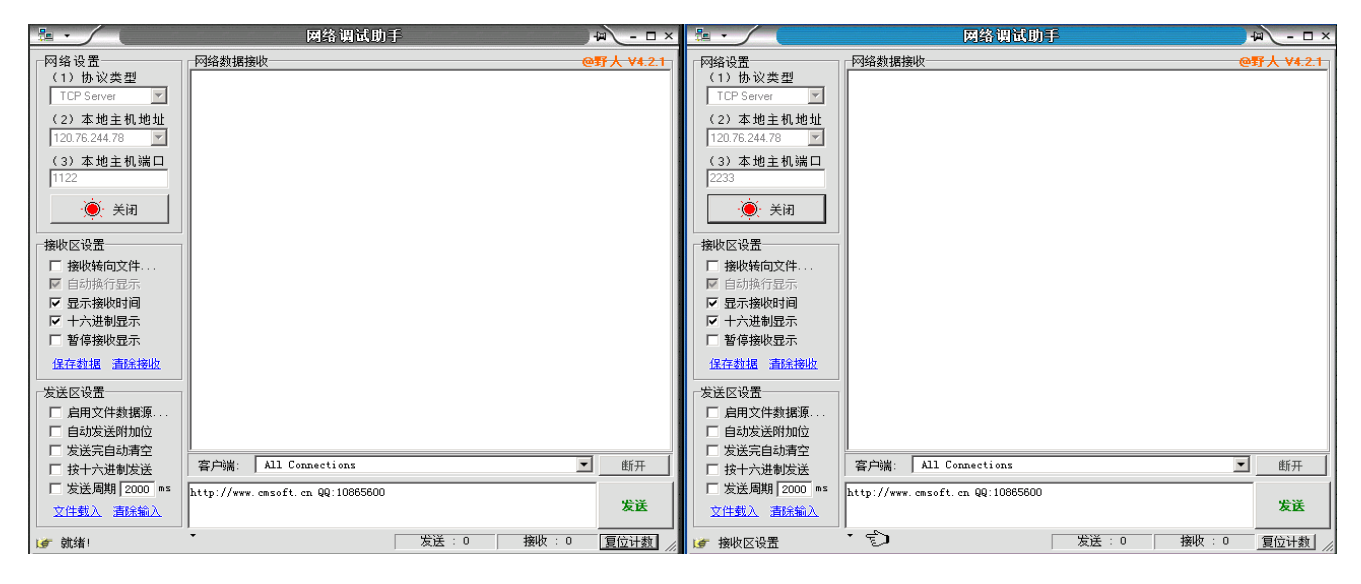

设置网关参数(设置 IPO 和 IP1 的参数)如下:

| _4G配置区:- |                     |        |      |
|----------|---------------------|--------|------|
| IP0掝名:   |                     | IPO端口: | 0    |
| IPO地址:   | 120 . 76 . 244 . 78 | IP0端口: | 1122 |
| IP1地址:   | 120 . 76 . 244 . 78 | IP1端口: | 2233 |

通过 800T 模块发送数据,发现两个端口上都能收到数据,表示已经测试成功。

| 🏪 • 🤇 🖉                                                                                                    | 网络调试助于                                                    | ) 🔟 – 🗆 × 🔚 – 🥄                                                                                                    | 网络调试助手                                                                              | ₩ - □ ×                                              |
|----------------------------------------------------------------------------------------------------|-----------------------------------------------------------|----------------------------------------------------------------------------------------------------|-------------------------------------------------------------------------------------|------------------------------------------------------|
| 网络设置         (1) 协议类型           TCP Server         ▼           (2) 本地主机地址         10076 244.78           (3) 本地主机端口         1122           (3) 本地主机端口         1122           (3) 本地主机端口         「           (3) 本地主机端口         「           (3) 本地主机端口         「           (3) 本地主机端口         「           (3) 本地主机端口         「           (3) 本地主机端口         「           (3) 本地主机端口         「           (3) 本地主机端口         「           (3) 本地主机端口         「           (3) 本地主机端口         「           (3) 本地主机端口         「           (3) 本地主机端口         「           (4) 秋街回文件         「           「         日示線地站回文件           「         日示線地站回文件           「         日示線地站回文件           「         日示線地域目示           「         日示線地域目示           「         日示線域地目示           「         日示線域地目示           「         日示線域地目示           「         日示線域地目示           「         日示線域地目示 |                                                           | @ 野人 V4.2.1     [ 网络设置     (1) 协议类型     (1) 协议类型     (1) 协议类型     (1) 协议类型     (1) 协议类型     (2) 本地主社     [ 120 76 244 78     (2) 本地主社     [ 120 76 244 78     (2) 本地主社     [ 2233     ] シニュー     (2) 本地主社     [ 223     ] シニュー     (2) 本地主社     [ 203     ] シニュー     [ 予約時間     [ 予約時間     ] 新松特向文     [ 目が時行型     [ 予約時間     ] 予約時間     [ 予約時間     ] 著修換収量     [ 常修換収量     ]      [ 常修換収量     ] |                                                                                     | @野人 V4.2.1<br>CE 6A 8E E4 AL 00 0E 31 32 33 34 35 36 |
|                                                                                                    | 容户端: All Connections<br>http://www.cmsoft.cn.QQ:108655600 | 英法区设置         「                                                                                                    | 高振<br>(位<br>空)<br>(注)<br>(注)<br>(注)<br>(注)<br>(注)<br>(注)<br>(注)<br>(注)<br>(注)<br>(注 |                                                      |

# 七、云服务器下发数据测试

远程服务器下发数据到 LoRa 终端(包含中心、标准、节点模式的使用) 通过刚刚建立的服务器的任何一个下发数据都可以发送到 800T 节点模块

|                                                                                                    | 网络调试助手                                                                        | - □ ×                                                                      |                                                                                                    | 网络调试助手 🛛 🖓 💶                                                                                                    | ×                             |
|----------------------------------------------------------------------------------------------------|-------------------------------------------------------------------------------|----------------------------------------------------------------------------|----------------------------------------------------------------------------------------------------|----------------------------------------------------------------------------------------------------|-------------------------------|
| 网络设置<br>(1)协议类型<br>TCP Server ▼<br>(2)本地主机地址<br>120.76.244.78 ▼<br>(3)本地主机端口<br>1122<br>● 关闭                                         | □□阿格數連接收                                                                      | @野人 V4.2.1                                                                 | ● 网络设置<br>(1)协议类型<br>TCP Server ▼<br>(2)本地主机地址<br>120.76.244.78 ▼<br>(3)本地主机端口<br>2233<br>● 关闭                                                                                           | 12 34 56 78 90   12 34 56 78 90                                                                                                    | ×                             |
| <ul> <li>擦收区设置</li> <li>一撥收转向文件</li> <li>屋 自动执行显示</li> <li>✓ 显示擦收时间</li> <li>✓ 十六进制显示</li> <li>「暂停接收显示</li> <li>保存就退 直流接收</li> </ul> |                                                                               |                                                                            | <ul> <li>「撥收区设置</li> <li>「撥收铸向文件&lt;</li> <li>屋 自动换行显示</li> <li>▽ 显示撥收时间</li> <li>▽ 十六进制显示</li> <li>厂 暫停撥收显示</li> <li>保存封退 直流接收</li> </ul>                                               | <u> 打开文件</u>   文件名<br>第口号 [COM6 ▼ ● <u>美</u> 闭串□ ] 潮助 WWW. MCU51COM<br>波持案 3600 ▼ □ DTR □ RTS ▲1.2                                                                                                    | コマ HEX显示<br>I 扩展              |
|                                                                                                    | 容户端: All Connections<br>88 FF FF FF FF FF FF E4 A3 00 05 12 34 56 78 90 09 92 | <ul> <li>断开</li> <li>16</li> <li>发送</li> <li>With &amp; CERCENT</li> </ul> | <ul> <li>发送区设置</li> <li>□ 自司文件数据源</li> <li>□ 自动发送附加位</li> <li>□ 发送完自动清空</li> <li>□ 按十六进制发送</li> <li>□ 次送周期</li> <li>□ 2000 ms</li> <li>□ 次送周期</li> <li>□ 次送通入</li> <li>□ 清洗输入</li> </ul> | 教護位 8      マ      デ      デ | 晶大 :<br>用物联网操作<br>JSR=0 RL // |

如上所示,通过 IPO 的服务端口发送指令,节点模块能正确收到数据。 注意在发送数据时网关可以有多种模式切换

1、中心模式

68 FF FF FF FF FF FF FF E4 A1 00 05 12 34 56 78 90 09 90 16

#### 2、标准模式

68 FF FF FF FF FF FF FF E4 A2 00 05 12 34 56 78 90 09 91 16

#### 3、快速模式

68 FF FF FF FF FF FF FF E4 A3 00 05 12 34 56 78 90 09 92 16

需要按节点的模式切换网关的相应状态下发数据,具体协议说明见"协议说明文档"

# 八、网关数据串口测试

通过网关数据串口和 LORA 终端通信

将串口线接入网关数据串口,设置网关对应参数如下:

| ┌UART参数区 | :    |   |       |   |
|----------|------|---|-------|---|
| 串口速率:    | 9600 | • | 串口模式: | • |
| 串口校验:    | NO   | • |       |   |
|          |      |   |       |   |

测试采用的是 TTL 接口(也可用 RS232 或者 RS485 接口,请切换设置),通过数据串口向 800T 模块 发送数据的格式同服务器下发,模式切换指令如下:

1、中心模式。

68 FF FF FF FF FF FF E4 A1 00 05 12 34 56 78 90 09 90 16 🚽

2、标准模式~

ų,

J.

68 FF FF FF FF FF FF FF E4 A2 00 05 12 34 56 78 90 09 91 16 🚽

3、快速模式+

68 FF FF FF FF FF FF FF E4 A3 00 05 12 34 56 78 90 09 92 16+

如果不带协议任意发送字符串, 网关将以快速通道的模式发送数据, 任意发送字符串不能切换当前模式, 只能在快速通道下发送, 方便调试。

# 九、网关硬件指令

- 1、 测试功率指令: F5 80 E9 01 01 60 0D
- 2、 测试灵敏度指令: F5 80 E9 01 00 5F 0D
- 3、 测试时钟 32.768K 输出: F5 80 ED 01 00 63 0D

# 十、组网应用

网关与服务器通讯采用 4G 或以太网接入,进行数据交互处理。

网关与终端通讯采用 LoRa 信号,为了保证节点低功耗运行,网关与节点采用星型组网通讯方式:网 关发送数据给节点是通过地址码把目标节点唤醒的,其它节点不唤醒;节点返回数据给网关是透传的,并 且不唤醒其它节点,节点之间互不通信,如下图所示:

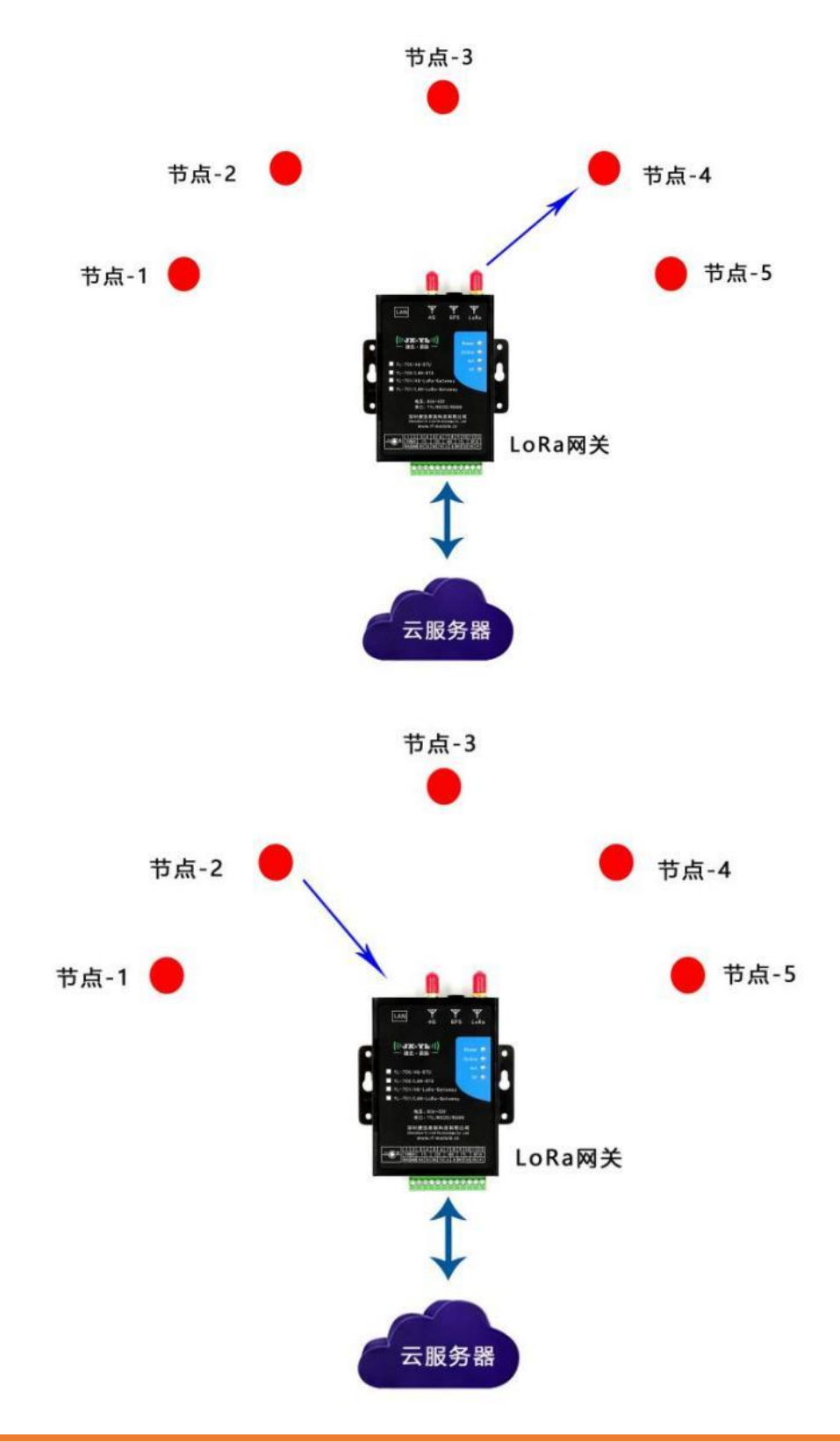

### 十一、网关升级

(((JX-YL)))

捷迅 · 易联

### (一) 服务器远程升级

这种方式是服务器跟网关进行通信,用升级协议进行无线远程在线升级,适合网关已经 安装到现场的情况。

用户先把自己服务器上的软件关闭,把本公司的服务器软件拷贝到用户服务器上,把服 务器软件的端口号设置成和网关的端口号一致,然后打开服务器软件,等待设备上线,加载 文

件,然后选择要升级的网关,点击升级即可。

| 🔡 [服务]      | 器]网关升级工具 ▼0. | 1-ъ20180 | 402¥5 |    |              |
|-------------|--------------|----------|-------|----|--------------|
| 服务器周        | 自动成功,当前端口号   | ;:6666   |       |    |              |
| 皮里          | nac-bb-b     | 后大       | 一进度   | 信白 |              |
| <u>_#</u> 5 | WACTIGTT     | 一款半      | 一进员   |    | 仕线数:0        |
|             |              |          |       |    |              |
|             |              |          |       |    | 加裁文件         |
|             |              |          |       |    | /JII486.X.IT |
|             |              |          |       |    |              |
|             |              |          |       |    | 1            |
|             |              |          |       |    | 升级           |
| -           |              |          |       |    |              |
|             |              |          |       |    |              |
|             |              |          |       |    | 会讲           |
|             |              |          |       |    | <u> </u>     |
|             |              |          |       |    |              |
|             |              |          |       |    |              |
|             |              |          |       |    | 全不选          |
|             |              |          |       |    |              |
| 请先加载        | 程序文件         |          |       |    |              |

注:由于软件和网关做了心跳匹配,如果用户买的网关是非默认心跳的版本,那么就用 不了服务器升级功能。

### (二) 上位机软件升级

这种方式是通过网关的设置串口连接本公司配套的参数配置软件进行串口升级,适合研 发调试阶段在办公室里操作。连接好硬件,打开软件,设置好软件,点击 "FOAT" 按键, 弹出窗口如下:

| SART ENET MQTT     |                                  |  |
|--------------------|----------------------------------|--|
| 串口选择:              |                                  |  |
| 串口: COM1 • 3       | 皮特率: 115200 ▼ 枝 验: NO ▼ 打开 刷新    |  |
|                    |                                  |  |
| CAPARCELS:         | 2 1 100 without 125 125 125 0    |  |
| 4.389741 192 - 10  |                                  |  |
| 阿美地址: 192 . 16     | FOTA在途升级系统: ×                    |  |
| 服务器tP: 120 . 76    | - 打开文体:                          |  |
| 域名發录:              | 177                              |  |
| AC 80 10 17        |                                  |  |
| TOBELELLA:         | 文件信息:                            |  |
| ar volument        | 文件名称: 文件大小:                      |  |
| 120 . 76           | 「放录控制                            |  |
| IP1地址: 120 . 7     | APPFHID STOPFHID                 |  |
| LORANTE:           | 10.70                            |  |
| 发送频率: 434.00       | - MREE:                          |  |
| 网络地址: 0            | Minute Sec.                      |  |
| 发送功率: Level7       | -                                |  |
| UART参数区:           |                                  |  |
| 串口速率: 9600         | <ul> <li>■ 用口模式 TTL ▼</li> </ul> |  |
| 串口校验: NO           | ▲ 串口映射: 关闭 ▲                     |  |
| 其它参数区:             |                                  |  |
| 心跳包:               | 注册包: 「 HEX                       |  |
| MAC地址:             | 生成                               |  |
| The set of the set |                                  |  |

在小界面上,点击"打开"按键,打开你要升级的文件。然后点击"APP升级"按键。 网关开始升级,等待完成即可。